# Roland

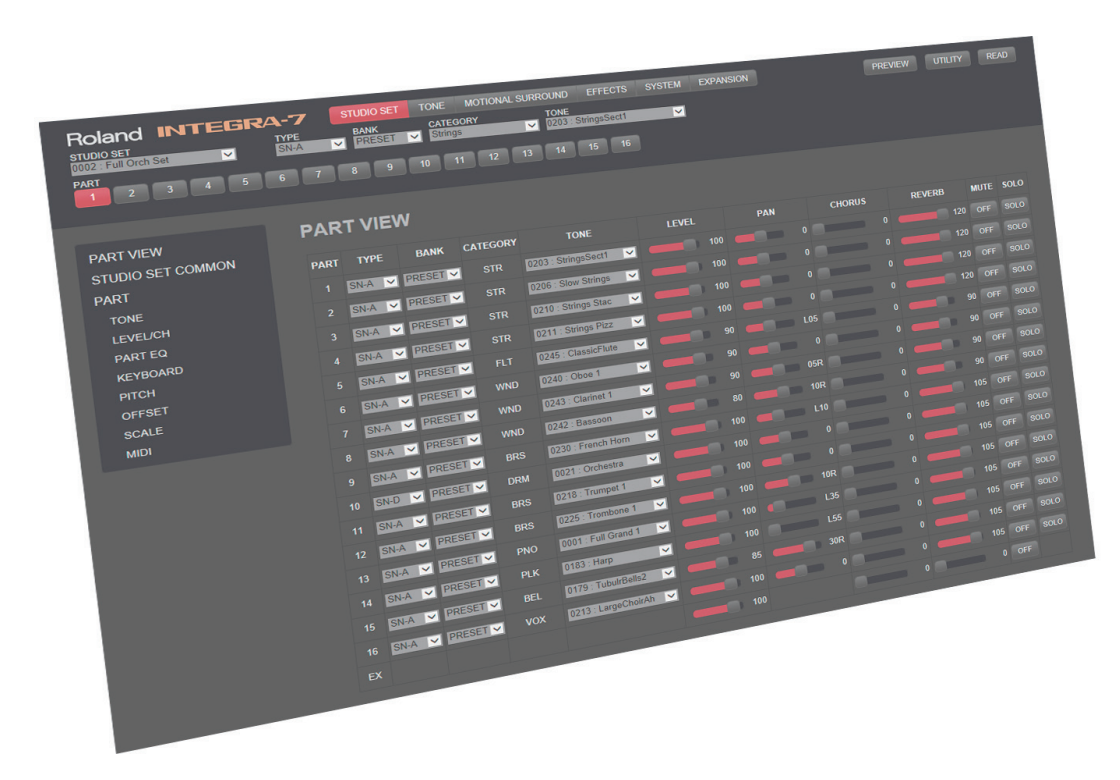

## **INTEGRA-7 Editor Ver.2 Owner's Manual**

Copyright © 2014 ROLAND CORPORATION

All rights reserved. No part of this publication may be reproduced in any form without the written permission of ROLAND CORPORATION.

## Contents

| About INTEGRA-7 Editor Ver.22     |
|-----------------------------------|
| How the Screens Are Organized3    |
| How the Editor Is Organized       |
| [STUDIO SET] tab4                 |
| [TONE] tab <b>5</b>               |
| [MOTIONAL SURROUND] tab6          |
| [EFFECTS] tab                     |
| [SYSTEM] tab                      |
| [EXPANSION] tab9                  |
| [UTILITY] button10                |
| Loading a Studio Set (READ)11     |
| Loading a Studio Set              |
| Saving the Studio Set and Tones12 |
| Saving a Studio Set <b>12</b>     |
| Saving a Tone                     |

## About INTEGRA-7 Editor Ver.2

INTEGRA-7 Editor Ver.2 can be plugged into a DAW that supports VST instruments (VSTi) or Audio Units (AU), allowing you to edit the INTEGRA-7's studio sets, tones, and other parameters. Parameters that you edit in the editor are sent in real time to the INTEGRA-7 to apply your edits.

Since the content that you edit can be saved in the INTEGRA-7 itself, you can use the saved settings even when you create other projects on your DAW.

### How the Editor Is Organized

You can switch the display between the studio sets, parts, or parameters that you're editing.

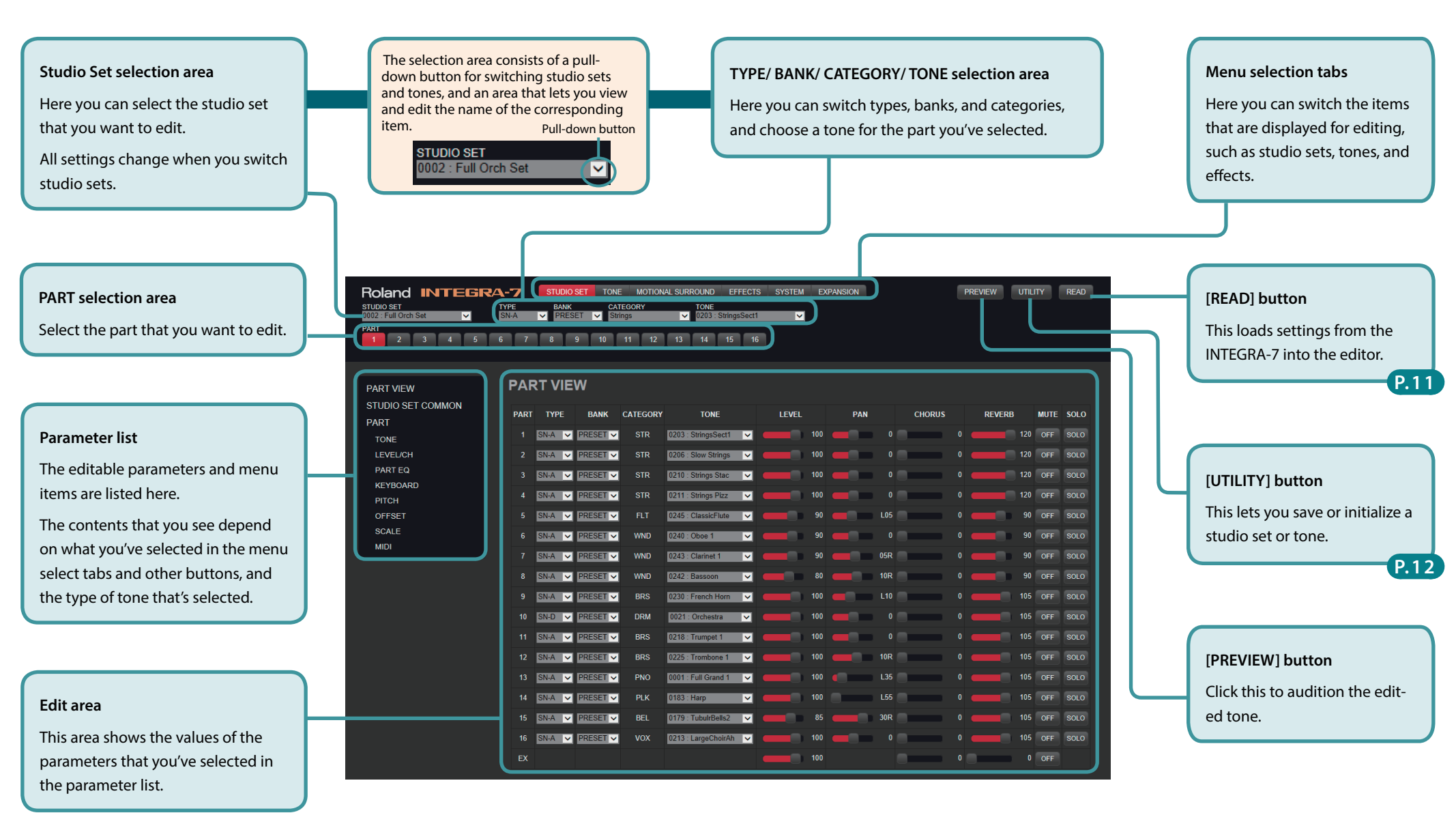

## [STUDIO SET] tab

In the [STUDIO SET] tab you can edit overall settings for the entire studio set and make detailed settings for each part.

|                                                 | Roland INTEGRA                     | 4-7  | STUDIO | SET TONE   | MOTION   | NAL SURROUND EFFECTS        | S SYSTEM | EXPANSION |        | PREVIEW | JTILITY | READ |
|-------------------------------------------------|------------------------------------|------|--------|------------|----------|-----------------------------|----------|-----------|--------|---------|---------|------|
| PART VIEW                                       | STUDIO SET<br>0002 : Full Orch Set | SN-A | PRES   | ET 🔽 Strin | IGORY    | TONE<br>0203 : StringsSect1 | ×        |           |        |         |         |      |
| For each part, you can select the tone and      | PART 2 3 4 5 6                     | 6 7  | 8      | 9 10       | 11 12    | 13 14 15 16                 |          |           |        |         |         |      |
| adjust its level and pan to create the balance  |                                    |      |        |            |          |                             |          |           |        |         |         |      |
| for the entire studio set.                      |                                    | DVC  |        | <b>A</b> / |          |                             |          |           |        |         |         |      |
| For an EV part you can adjust the level of the  | STUDIO SET COMMON                  |      |        | ••         |          |                             |          |           |        |         |         |      |
| For an EX part, you can adjust the level of the | PART                               | PART | TYPE   | BANK       | CATEGORY | TONE                        | LEVEL    | PAN       | CHORUS | REVERB  | MUTE    | SOLO |
| external input (INPOT Jack).                    | TONE                               |      | SN-A 🗸 | PRESET 🗸   | STR      | 0203 : StringsSect1 🗸       |          | 100       | 0      |         | 120 OFF | SOLO |
|                                                 | LEVEL/CH                           |      | SN-A 🔽 | PRESET 🗸   | STR      | 0206 : Slow Strings 🔽       |          | 100       | 0      |         | 120 OFF | SOLO |
|                                                 | KEYBOARD                           |      | SN-A 🔽 | PRESET 🗸   | STR      | 0210 : Strings Stac 🗸       |          | 100       | 0      |         | 120 OFF | SOLO |
|                                                 | PITCH                              |      | SN-A 🗸 | PRESET 🗸   | STR      | 0211 : Strings Pizz 🗸       |          | 100       | 0      |         | 120 OFF | SOLO |
| STUDIO SET COMMON                               | OFFSET                             |      | SN-A 🗸 | PRESET 🗸   | FLT      | 0245 : ClassicFlute 🗸       |          | 90        | L05    | •       | 90 OFF  | SOLO |
|                                                 | MIDI                               |      | SN-A 🔽 | PRESET 🗸   | WND      | 0240 : Oboe 1 🔽             |          | 90        | 0      | 0       | 90 OFF  | SOLO |
| Here you can adjust overall settings that apply |                                    |      | SN-A 🔽 | PRESET 🗸   | WND      | 0243 : Clarinet 1 🔽         |          | 90        | 05R    | 0       | 90 OFF  | SOLO |
| to the entire studio set, such as tempo, tone   |                                    |      | SN-A 🔽 | PRESET 🗸   | WND      | 0242 : Bassoon 🔽            |          | 80        | 10R    | 0       | 90 OFF  | SOLO |
| control, and phase lock.                        |                                    |      | SN-A 🔽 | PRESET 🗸   | BRS      | 0230 : French Horn 🔽        |          | 100       | L10    | 0       | 105 OFF | SOLO |
|                                                 |                                    | 10   | SN-D 🔽 | PRESET 🗸   | DRM      | 0021 : Orchestra 🔽          |          | 100       | 0      | 0       | 105 OFF | SOLO |
|                                                 |                                    |      | SN-A 🔽 | PRESET 🗸   | BRS      | 0218 : Trumpet 1 🔽          |          | 100       | 0      | •       | 105 OFF | SOLO |
|                                                 |                                    |      | SN-A 🔽 | PRESET 🗸   | BRS      | 0225 : Trombone 1 🔽         |          | 100       | 10R    | 0       | 105 OFF | SOLO |
| DADT                                            |                                    |      | SN-A 🔽 | PRESET 🗸   | PNO      | 0001 : Full Grand 1 🔽       |          | 100       | L35    | 0       | 105 OFF | SOLO |
| PARI                                            |                                    | 14   | SN-A 🔽 | PRESET 🗸   | PLK      | 0183 : Harp 🔽               |          | 100       | L55    | •       | 105 OFF | SOLO |
| Here you can make detailed adjustments to       |                                    |      | SN-A 🗸 | PRESET 🗸   | BEL      | 0179 : TubulrBells2 🗸       |          | 85        | 30R    | 0       | 105 OFF | SOLO |
| parameters such as level, equalizer, pitch, and |                                    |      | SN-A 🗸 | PRESET 🗸   | VOX      | 0213 : LargeChoirAh 🗸       |          | 100       | 0      | •       | 105 OFF | SOLO |
| scale for each part.                            |                                    | EX   |        |            |          |                             |          | 100       |        | 0       | 0 OFF   |      |
|                                                 |                                    |      |        |            |          |                             |          |           |        |         |         |      |

## [TONE] tab

In the [TONE] tab you can select the instrument and partials that are the basis of the tone, and edit the parameters to modify the sound.

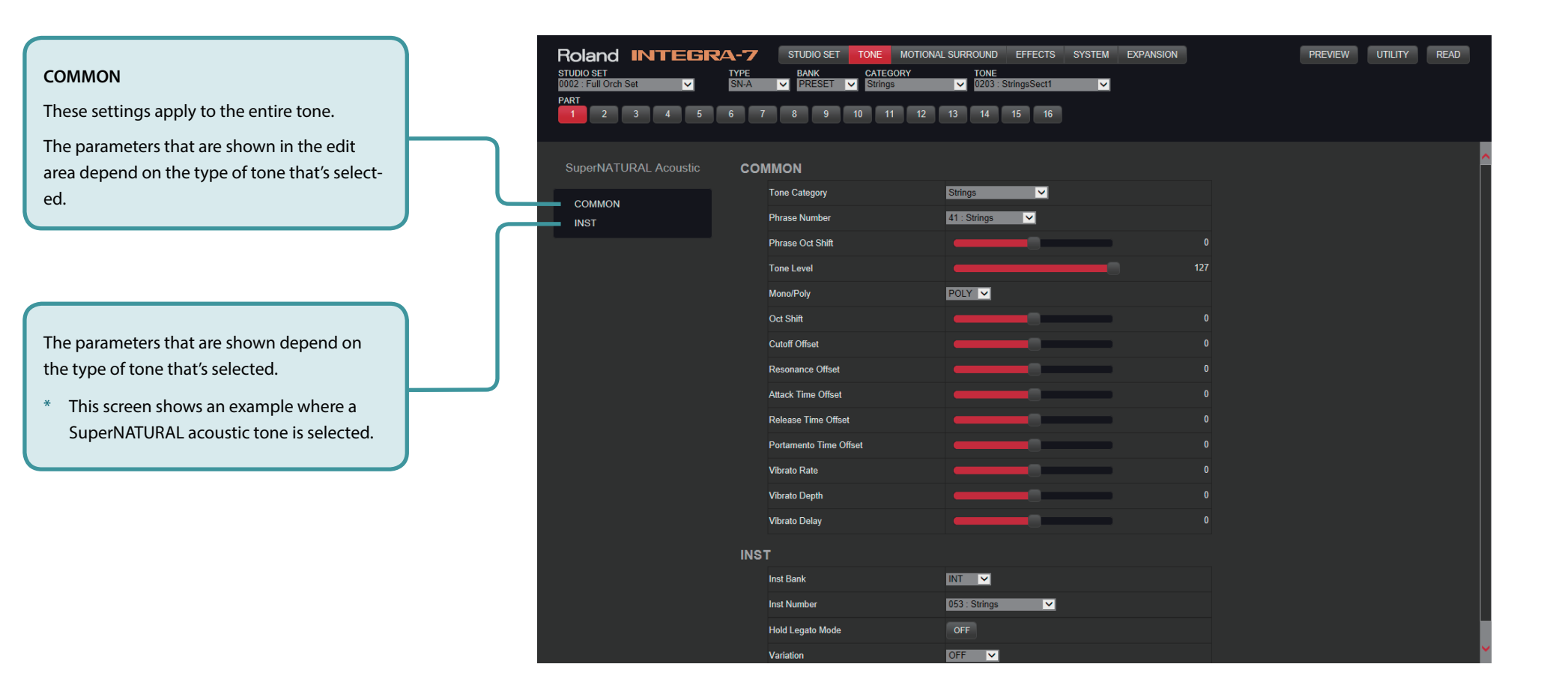

### [MOTIONAL SURROUND] tab

In the [MOTIONAL SURROUND] tab you can control the stereo position and depth of each part.

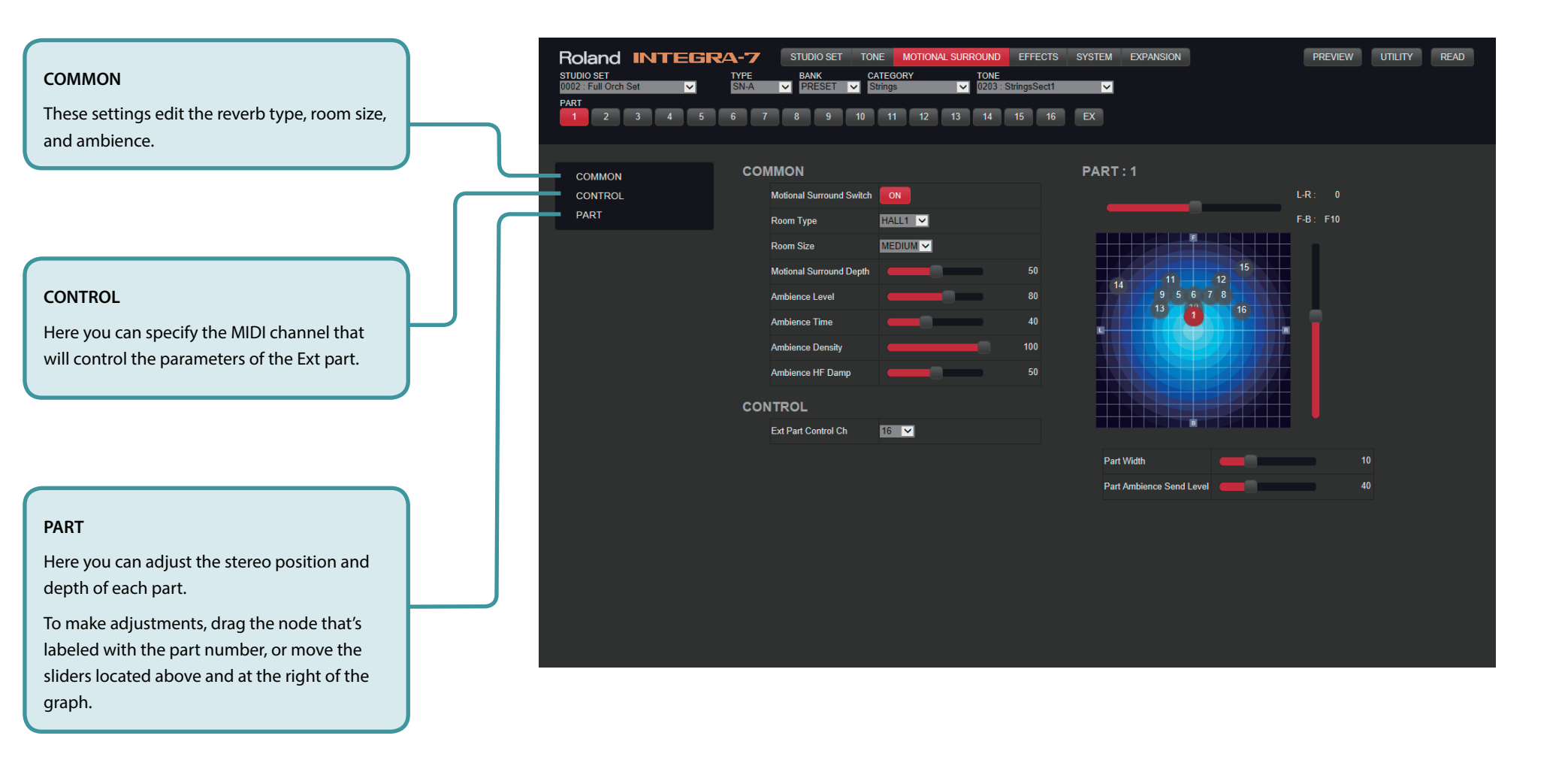

## [EFFECTS] tab

and specify the output jacks from which the

sound is output.

In the [EFFECTS] tab you can edit the settings of the effects used by the tone, part, or studio set.

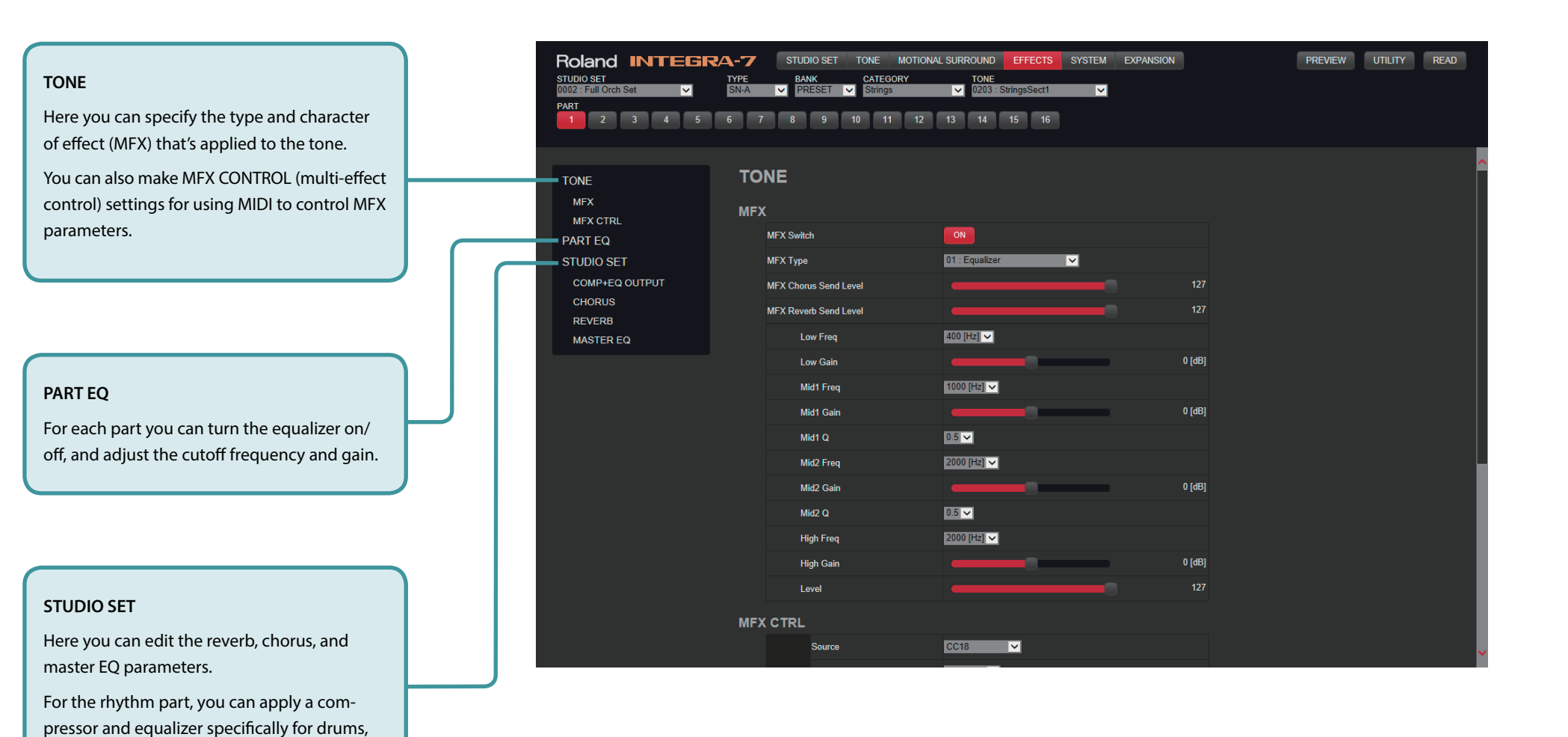

## [SYSTEM] tab

In the [SYSTEM] tab you can make settings for tuning and specify how MIDI messages are received.

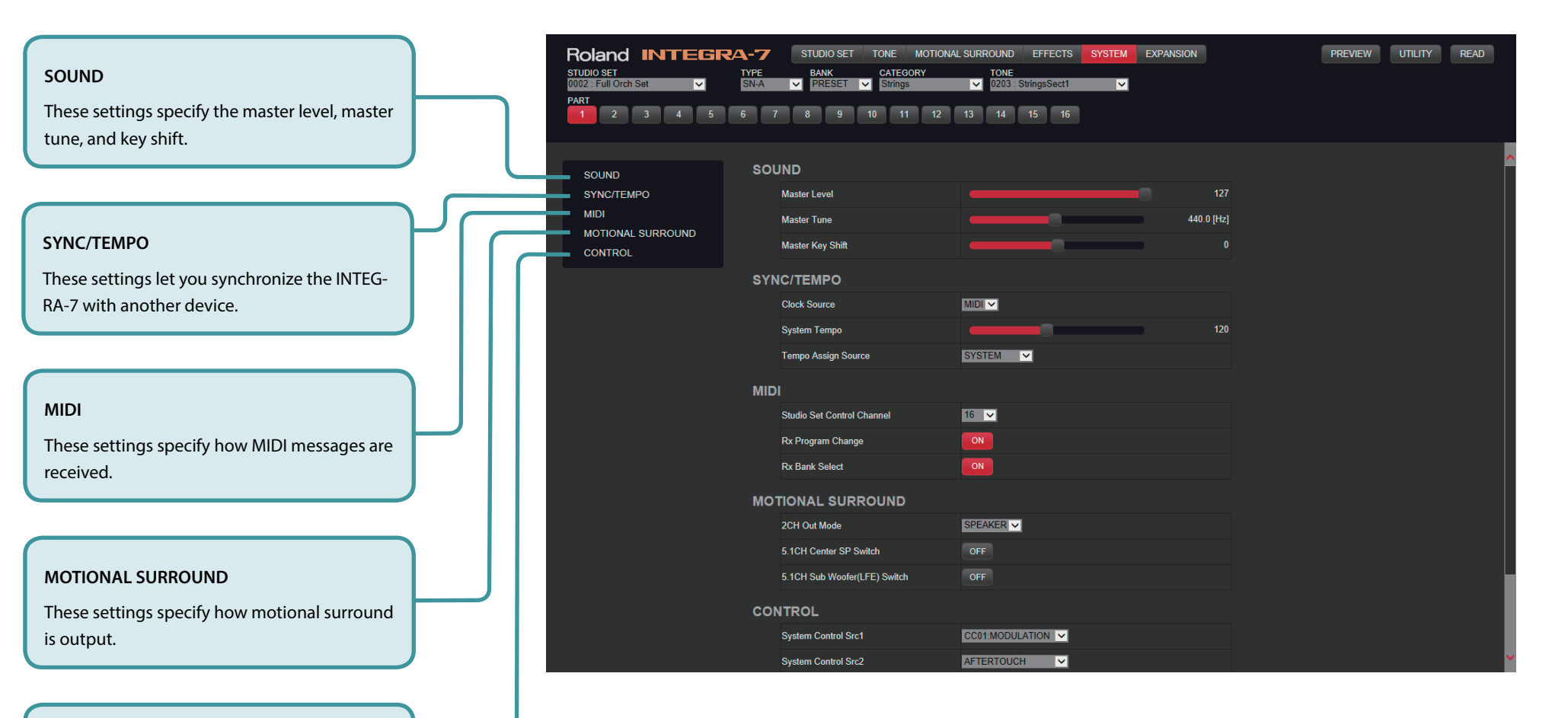

#### CONTROL

These settings specify the MIDI messages used to control parameters common to the entire INTEGRA-7, such as volume and tone.

### [EXPANSION] tab

In the [EXPANSION] tab you can load sound data into the INTEGRA-7's virtual slots for use.

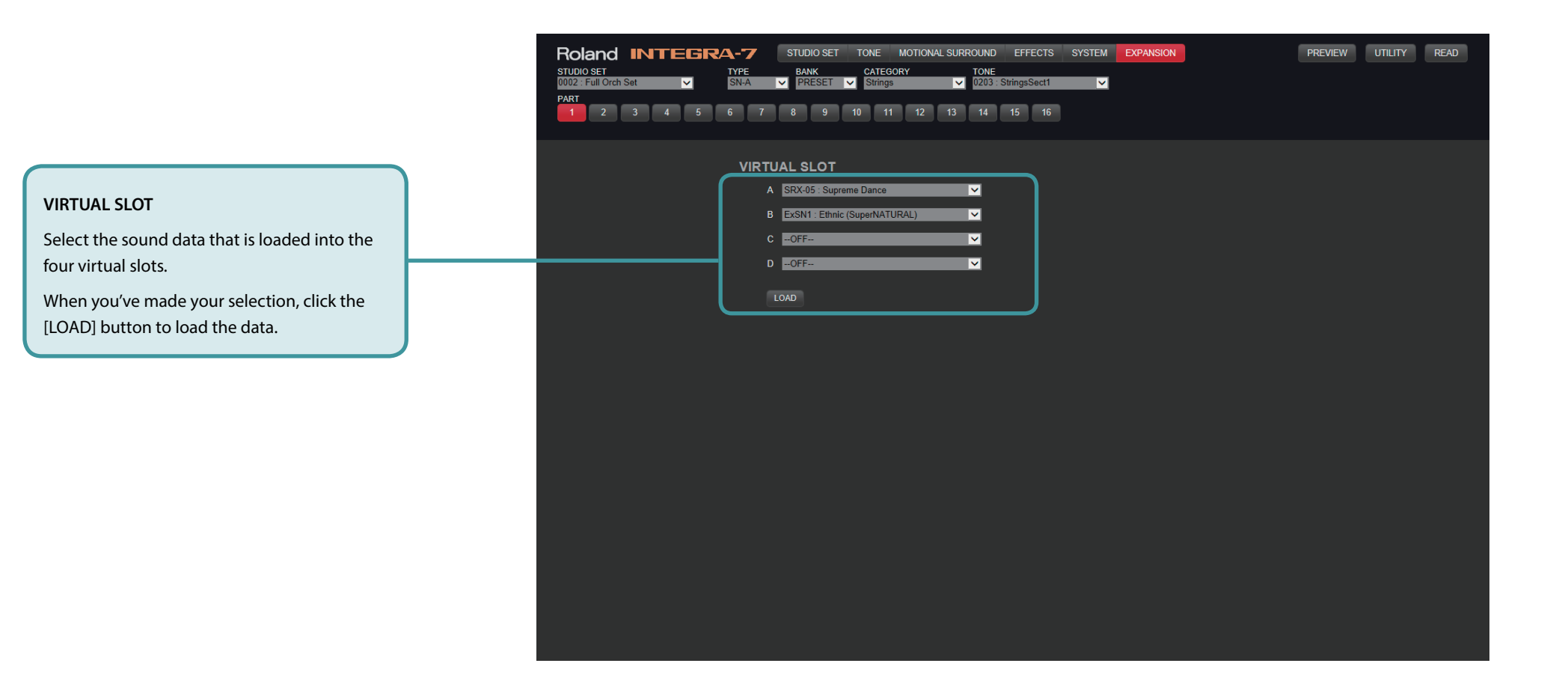

## [UTILITY] button

By clicking the [UTILITY] button you can save the studio set and tone settings that you've edited, or initialize a studio set, tone, or partial.

| Conce WRITE No. STUDIO SET NMR. DEXCITE   TONE WRITE I idega Parelow WRITE   This saves the edited tone into the save-destination that<br>you specify. The saved tone will be available for selection<br>in the TYPE/BANK/CATEGORY/TONE selection area. I idega Parelow WRITE   STUDIO SET INIT/PART INIT/SOUND CTRL INIT/<br>TONE INIT/PART IAL INIT Image: Selection area Image: Selection area Image: Selection area   STUDIO SET INIT/PART IAL INIT Image: Selection area Image: Selection area Image: Selection area Image: Selection area   STUDIO SET INIT/PART IAL INIT Image: Selection area Image: Selection area Image: Selection area Image: Selection area   STUDIO SET INIT/PART IAL INIT Image: Selection area Image: Selection area Image: Selection area Image: Selection area   STUDIO SET INIT/PART IAL INIT Image: Selection area Image: Selection area Image: Selection area Image: Selection area   DEVICE Image: Selection area Image: Selection area Image: Selection area Image: Selection area Image: Selection area   DEVICE Image: Selection area Image: Selection area Image: Selection area Image: Selection area Image: Selection area   DEVICE Image: Selection area Image: Selection area Image: Selection area Image: Selection area Image: Selection area< | <b>STUDIO SET WRITE</b><br>This saves the edited studio set into the save-destination<br>that you specify. The saved studio set will be available for<br>selection in the STUDIO SET selection area.                                                                                                    | STUDIO SET<br>PART<br>STUDIO SET WRITE                                                                                    | TUDIO SET TONE<br>STUDIO SET TONE<br>BANK CATE<br>PRESET String<br>7 8 9 10 1<br>STUDIO SET                                                                                                    | MOTIONAL SURROUND EFFECTS SYST<br>30RY TONE<br>1 12 13 14 15 16 | EXPANSION                                                                                                    | PREVIEW UTILITY READ |
|----------------------------------------------------------------------------------------------------|----------------------------------------------------------------------------------------------------|----------------------------------------------------------------------------------------------------|----------------------------------------------------------------------------------------------------|-----------------------------------------------------------------|----------------------------------------------------------------------------------------------------|----------------------|
|                                                                                                    | TONE WRITE     This saves the edited tone into the save-destination that you specify. The saved tone will be available for selection in the TYPE/BANK/CATEGORY/TONE selection area.     STUDIO SET INIT/PART INIT/SOUND CTRL INIT/ TONE INIT/PARTIAL INIT     This initializes the settings of the selected studio set, part, sound control, tone, or partial.     DEVICE     This lets you make settings for INTEGRA-7 Editor Ver.2. | TONE WRITE<br>STUDIO SET INIT<br>PART INIT<br>SOUND CTRL INIT<br>TONE INIT<br>PARTIAL INIT<br>DEVICE<br>MANUAL<br>VERSION | NO.1Integra Preview2Full Orch Set3Chamber Orch Set4Electro Set5Techno Set6Rock Band Set7Jazz Band Set8Big Band Set9Ac Pop Set10R&B Set11Country Set12World Pop Set13Keyboard Set14Guitar Set15House Set16Game Set17INIT STUDIO18INIT STUDIO | STUDIO SET NAME                                                 | EXECUTE   WRITE   WRITE   WRITE   WRITE   WRITE   WRITE   WRITE   WRITE   WRITE   WRITE   WRITE   WRITE   WRITE   WRITE   WRITE   WRITE   WRITE   WRITE   WRITE   WRITE   WRITE   WRITE   WRITE   WRITE   WRITE   WRITE   WRITE   WRITE   WRITE   WRITE   WRITE   WRITE   WRITE |                      |

MANUAL: Displays this manual.

VERSION: Displays the version of the editor.

## Loading a Studio Set (READ)

A studio set saved in the INTEGRA-7 itself can be loaded into INTEGRA-7 Editor Ver.2 and edited.

### Loading a Studio Set

- **1.** On the INTEGRA-7, select the studio set that you want to edit in the editor.
- 2. Start INTEGRA-7 Editor Ver.2, and click the [READ] button. The [READ] dialog box appears.
- 3. Click the [OK] button to load the studio set.
  - \* The time required to load the studio set depends on your computer system and on the studio set.

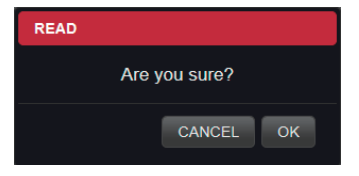

**4.** When you're finished editing, save your changes as described in "Saving the Studio Set and Tones" (p. 12).

## Saving the Studio Set and Tones

The studio set and tones you've edited are temporary. If you turn off the power of the INTEGRA-7 itself, or select another studio set or tone, the edited content is lost. When you're finished editing or want to pause for a while, be sure to save the edited content.

#### Saving a Studio Set

1. In the "STUDIO SET selection area, " click the studio set name.

The [STUDIO SET RENAME] dialog box appears.

- 2. Edit the studio set name, and click the [Rename] button.
  - \* If you're using SONAR, turn on the [Keystroke] button located in the upper right of the editor, and enter the name.
- **3.** Click the [UTILITY] button.

The parameter list display changes.

- 4. Click [STUDIO SET WRITE] to see the list of studio sets.
- **5.** Click the [WRITE] button of the number in which you want to save the edited studio set.

The [STUDIO SET WRITE] dialog box appears.

6. Click the [OK] button.

The studio set is saved in the number that is selected on the INTEGRA-7 itself.

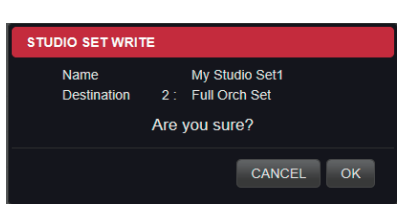

Roland INTEGRA-7

4

Rename

Cancel

002 : Full Orch Set

STUDIO SET RENAME

My Stdio Set1

PART

#### ΝΟΤΕ

Do not turn off the power of the INTEGRA-7 itself while data is being saved.

### Saving a Tone

1. In the "TONE selection area, " click the studio set name.

The [TONE RENAME] dialog box appears.

| TONE  |          |      | _ |   |
|-------|----------|------|---|---|
| 0001: | Full Gra | nd 1 |   | < |
|       |          |      |   |   |
|       | 45       | 40   |   |   |
| 14    | 15       | 16   |   |   |
|       |          |      |   |   |

Cancel

TONE RENAME

My Tone

- 2. Edit the tone name, and click the [Rename] button.
  - \* If you're using SONAR, turn on the [Keystroke] button located in the upper right of the editor, and enter the name.
- 3. Click the [UTILITY] button.

The parameter list display changes.

- **4.** Click [TONE WRITE] to see the list of studio sets.
- **5.** Click the [WRITE] button of the number in which you want to save the edited studio set.

The [TONE WRITE] dialog box appears.

6. Click the [OK] button.

The tone is saved in the number that is selected on the INTEGRA-7 itself.

| TONE WRITE          |                                            |
|---------------------|--------------------------------------------|
| Name<br>Destination | My Tone1<br>2 : INIT TONE<br>Are you sure? |
|                     | CANCEL OK                                  |

#### ΝΟΤΕ

Do not turn off the power of the INTEGRA-7 itself while data is being saved.